# LANGILEEN ARLOETARAKO DEIALDIAK HEZIGUNEA ESKAERAK

### Aurkibidea

| ERREGISTRATU GABEKO ERABILTZAILEAK2      |
|------------------------------------------|
| Heziguneara sarbidea2                    |
| Erregistroa2                             |
| Pasahitza aldatzea3                      |
| HEZIGUNEARAKO SARRERA4                   |
| Hezigunearako sarbidea4                  |
| ESKAERA BIDALTZEA ETA KONTSULTA5         |
| Zerbitzu-eginkizunak: IRALE Formularioa5 |
| Frogagiria jasotzea5                     |
| Eskaera bat eskatzaile bakoitzeko6       |

## ERREGISTRATU GABEKO ERABILTZAILEAK

#### Heziguneara sarbidea

Sarbide esteka: https://hezigunea.euskadi.eus/eu/

#### **Erregistroa**

Erabiltzailea erregistratuta ez badago, hurrengo estekatik sartu behar dute "Izen-ematea".

Erregistratuta badago, joan hurrengo atalera.

| <b>h</b> ! <b>hezi</b> gunea                                                                                                    |                                                                                     |                                                                                                    | Saioa hasi                                                                                                    |
|----------------------------------------------------------------------------------------------------|-------------------------------------------------------------------------------------|----------------------------------------------------------------------------------------------------|----------------------------------------------------------------------------------------------------|
| Irakaslegunea orain Hezigunea o                                                                                                    | la                                                                                  |                                                                                                    |                                                                                                    |
| Hauek nabarmentzen o                                                                                                    | ditugu                                                                              | Zure erabiltzailearekin                                                                                                    | ı identifikatu                                                                                                    |
| <ul> <li>Explored and the second and the second and</li></ul> | Bizikasi           Bkola jazarpenaren aurkako eta elarabizitza positiborako ekimena | Saioa hasi<br>NAN/AIZ<br>Kontuari esleitutako pasahitza<br>Sarrera sinadura<br>Izenemates Pasahitza ahaztu duzu<br>Pr Erregistratuta<br>o ez bazaude tetaik 18 | Image: Control of the state of the state of the stat |
|                                                                                                    |                                                                                     | erregistratu<br>beharko duzu                                                                                                    |                                                                                                    |

Dokumentu mota hautatu behar da (NAN/bizileku-baimena), hautatutako aukeraren zenbakia sartu, iraungitze-data (NANaren kasuan) eta azken jaiotze-data. Eremu guztiak bete ondoren, egiaztapen-testua sartuko da, eta, ondoren, dena zuzena dela baieztatuko da, "Datuak betetzen direla baieztatzen dut" aukeraren bidez. Dena behar bezala bete ondoren, aurrera jarraituko dugu.

| IAN                    | ~               | * NAN       | Iraungitze-data |  |
|------------------------|-----------------|-------------|-----------------|--|
| IAN<br>GOITZA-BAIMENA  |                 | (99999999Z) | (YYYY/MM/DD)    |  |
| Jaiotze data           |                 |             |                 |  |
| YYY/MM/DD)             |                 |             |                 |  |
| Gan? Testu egiaztapena | a (Beharrezkoa) |             |                 |  |
|                        |                 |             |                 |  |

Telefono zenbaki bat eta posta maila sartzen dira. Hara helduko da erregistroa bukatuta dagoela adierazten duen mezua.

| NAN                                    | Traing the data                                  |           |  |
|----------------------------------------|--------------------------------------------------|-----------|--|
| Education (Construction)               | Terreter.                                        | Astrona 2 |  |
| Carectos                               | Jacore des                                       |           |  |
| Posta elektronikoko helbidea           | * Telefono mugikorra                             |           |  |
| • INDONALITATEA<br>Aukera bat hautatu. | • KORESPONDENTZA HOUMIZA.<br>Aukera bat hautatu. |           |  |

NAN zenbaki bat eta pasahitz bat iritsiko dira (sartutako postara), eta lehen sarbide batean sartu beharko dira.

### Pasahitza aldatzea

| Irakaslegunea orain Hezigunea d                                                                                                    | a                                                                                           |                                                                                                    |                                                                                                    |
|----------------------------------------------------------------------------------------------------|---------------------------------------------------------------------------------------------|----------------------------------------------------------------------------------------------------|----------------------------------------------------------------------------------------------------|
| auek nabarmentzen o                                                                                                    | litugu                                                                                      | Zure erabiltzaileareki                                                                                                    | n identifikatu                                                                                                    |
| <ul> <li>Informazioa</li> <li>Informazioa</li> <li></li></ul> | <b>Direction Birkasi</b> Bakola jazarpenaren aurkako eta elakarbizitza positiborako ekimena | Saioa hasi<br>NAN/AIZ<br>Kontuari esleitutako pasahitza<br>Sarrera sinadura<br>Izen-ematea Pasahitza ahaztu du<br>Izen-ematea Pasahitza ahaztu du | ALTER Skidezko sarbidea<br>XLNETS kidezko sarbidea<br>XLNETS kidezko sarbidea<br>EEE<br>Gitza bidezko sarbidea<br>Gitza bidezko sarbidea<br>Gitzakekin identificatu zaitezke hemen siskatuta<br>akko datuekin<br>era (SMS edo<br>nail bidez)<br>Hettik 15:00etara |

Jasotako datuekin sartuko gara, eta pasahitza aldatzeko aukera agertuko da:

| * Contraseña vieja                      | * Contraseña nueva            | * Introduce de nuevo la nueva contraseña |
|-----------------------------------------|-------------------------------|------------------------------------------|
|                                         |                               |                                          |
| a contraseña debe tener como mínimo 7 e | caracteres, letras y números. |                                          |

Hau eginda gero prozesua bukatzen da eta sartu ahal izango gara pasahitz berriaren bidez.

# **HEZIGUNEARAKO SARRERA**

### Hezigunearako sarbidea

Sartzeko esteka: https://hezigunea.euskadi.eus/eu/

Erabiltzaileak erabiltzailea eta pasahitza sartu beharko ditu bere espazio pertsonalera sartzeko. Erregistratuta ez badago, ikusi aurreko atala.

| ות! hezigunea                                                                                                    |                                                                                     | Saloa hasi                                                                                                    |
|----------------------------------------------------------------------------------------------------|-------------------------------------------------------------------------------------|----------------------------------------------------------------------------------------------------|
| Irakaslegunea orain Hezigunea da<br>Hauek nabarmentzen d                                                                                                    | itugu                                                                               | Zure erabiltzailearekin identifikatu                                                                                                    |
| <ul> <li>Every and the second second</li></ul> | Bikasi         Bola parapeanen aurkako eta         Bakarbiztza positiborako ekimena | Saioa hasi<br>NAI/AIZ<br>Kontuari esleitutako pasahitza<br>Barrera sinadura<br>Sarrera sinadura<br>Lzen-ematsa Pasahitza at<br>Perabiltzaile eta<br>pasahitzarekin<br>Sarbidea<br>n 08.00etatik 15.00etara |

Una vez identificado verá su área personal, desde dónde podrá acceder a los formularios de solicitud de las convocatorias abiertas:

| <b>∃h</b> ! <b>hezi</b> gunea                         |   |                                                                                    |                   | Nombre             |
|-------------------------------------------------------|---|------------------------------------------------------------------------------------|-------------------|--------------------|
| Hasiera                                               |   |                                                                                    |                   |                    |
| A Hasiera                                             |   | Nombre Apellido1 Apellido2                                                         | Destas 7/17/DADIA |                    |
| 🛔 Eremu pertsonala                                    | • | Ikastetxea: XXXX ()<br>Ekainaren 28ko 26/2015 Legea. Adingabearen babes juridikoa. | Postua ZUZENDARIA | Aldatu nire datuak |
| Nire egunerokoa                                       | • | Egoera Informatu gabe Egoera aldatu                                                |                   |                    |
| Zuzendaritza taldea           Informazioa eta berriak | • |                                                                                    |                   |                    |
|                                                       |   | Hautaketa-prozesuak / langileen prozesuak                                          | Erregistroa       |                    |
|                                                       |   | ESKAERA EGITEKO EPEA ZABALIK DUEN Aurkeztu<br>DEIALDIA                             | Hutsegiteak       | Erregistratzea     |
|                                                       |   |                                                                                    | Kalifikazioak     | Erregistratzea     |
|                                                       |   | Zerbitzu-eginkizunen luzapena: Irakasleak Aurkeztu                                 |                   |                    |
|                                                       |   | Departamentuaren anlikazioak                                                       |                   |                    |

# ESKAERA BIDALTZEA ETA KONTSULTA

### Zerbitzu-eginkizunak: IRALE Formularioa

Mesedez, kontuan hartu honako ohar hauek formularioa betetzeko:

- Pertsona bakoitzak <u>eskabide bakarra</u> aurkeztu beharko du, eta bertan lehentasunaren arabera ordenatuko ditu eskatutako lanpostuak, eta 1 zenbakia izango da lehentasunezkoena. <u>Bi lanposturi ezin izango zaie lehentasun-zenbaki bera eman</u>.
- Ez dira baloratuko horretarako gaitutako eremuan zerrendatu ez diren merezimenduak, ez eta bertan agertu arren behar bezala egiaztatu ez direnak ere. Administrazio honetan behar bezala egiaztatuta dauden merezimenduak alegatu egin beharko dira, eta gainerakoak dagozkien agirien bidez egiaztatuko dira. Mota bereko dokumentuak fitxategi berean bildu beharko dira (pdf, ZIP ...).
- Hautagaiek formularioa bidali aurretik <u>egiaztatu behar dituzte sartutako datuak, eta</u> <u>ondoren, formularioa bidali dela ziurtatu.</u> Datuak betetzerakoan akatsen bat egiteak plaza ez esleitzea eragin dezake.

### Frogagiria jasotzea

Eskaera bidalitakoan, egindako bidalketaren frogagiria erakusten da.

| ו <b>ה! hezi</b> gunea                                                                                                    | <b>~ euskadi.</b> eus |
|----------------------------------------------------------------------------------------------------|-----------------------|
| DEIALDIAREN IZENBURUA                                                                                                    |                       |
| Zure eskaera telematikoki ondo bidali eta erregistratu da.                                                                                                    |                       |
| Bidalketa datuak honako hauek dira:<br>Eskaeraren zenbakia: 947676<br>Gaia: Deialdiaren izenburua<br>Eskatzailea: 1. Abizena 2. Abizena, Izena<br>Data: 2021/01/27 15:56<br>Egoera: Eskabideak: epea zabalik<br>Erregistro telematikoaren informazioa<br>Erregistro zenbakia: 2021RTE0000460<br>Erregistro data: 27/01/2021 15:56:51<br>Frogagiria Inprimatu |                       |
| Bidalketaren frogagiria gorde nahi baduzu, Frogagiria inprimatu botoian klikatu eta jo "Guardar como PDF".<br>Aplikazioa ixteko, egin klik nabigatzailearen eskuineko botoian.                                                                                                    |                       |

### Eskaera bat eskatzaile bakoitzeko

Hautagai bakoitzak eskaera bakarra egin dezake. Bigarren bat egiten saiatzen badira, hurrengo mezua azalduko zaie:

Formulario honetarako eskaera dagoeneko bidali duzu. Kontsultatu eta/edo aldaketak egin ditzakezu Heziguneko "Eremu pertsonala - Nire Eskaerak" atalean.

"Eremu pertsonala / Nire eskaerak" (**Hezigunean**) atalean zure eskaera ikusi dezakezu eta aldaketak egin eskaera epeak zabalik jarraitzen baldin badu.

| h! hezigunea                                |                                                                                   |            |                          | 8                                   |
|---------------------------------------------|-----------------------------------------------------------------------------------|------------|--------------------------|-------------------------------------|
| ire eskaerak                                |                                                                                   |            |                          |                                     |
| 🐐 Hasiera                                   | Eskaera aktiboak                                                                  |            |                          |                                     |
| Eremu pertsonala                            | Izena (Identifikadorea)                                                           | Data       | Egoera                   |                                     |
| Nire datu laboralak                         | ZERBITU-EGINKIZUNAK: OSASUN ARRAZOIAK (129723)                                    | 2022/01/20 | Eskabideak: epea zabalik | Eskaera aldatu Bidalitako frogagiri |
| Izapideak langileen sailarekin              | EUSKOSKILLS- 2021 (1071568)                                                       | 2021/09/20 | Eskabideak: epea zabalik | Bidalitako frogagiria               |
| Nire prestakuntza                           | EUSKOSKILLS- 2021 (1071563)                                                       | 2021/09/20 | Eskabideak: epea zabalik | Bidalitako frogagiria               |
| B Nire egunerokoa ▼ Informazioa eta berriak | ZIBERSEGURTASUNA TELEPRESTAKUNTZAN (1006503)                                      | 2021/04/12 | Eskabideak: epea zabalik | Eskaera aldatu Bidalitako frogagiri |
|                                             | TESTU ETA IRUDI BIDEZKO EDUKI DIGITALEN SORKUNTZA: ESCAPE ROOM DIGITALA (1006472) | 2021/04/12 | Eskabideak: epea zabalik | Eskaera aldatu Bidalitako frogagiri |